## **Requesting items from the**

## Hargrett Rare Book and Manuscript Library And the Russell Library for Political Research and Studies

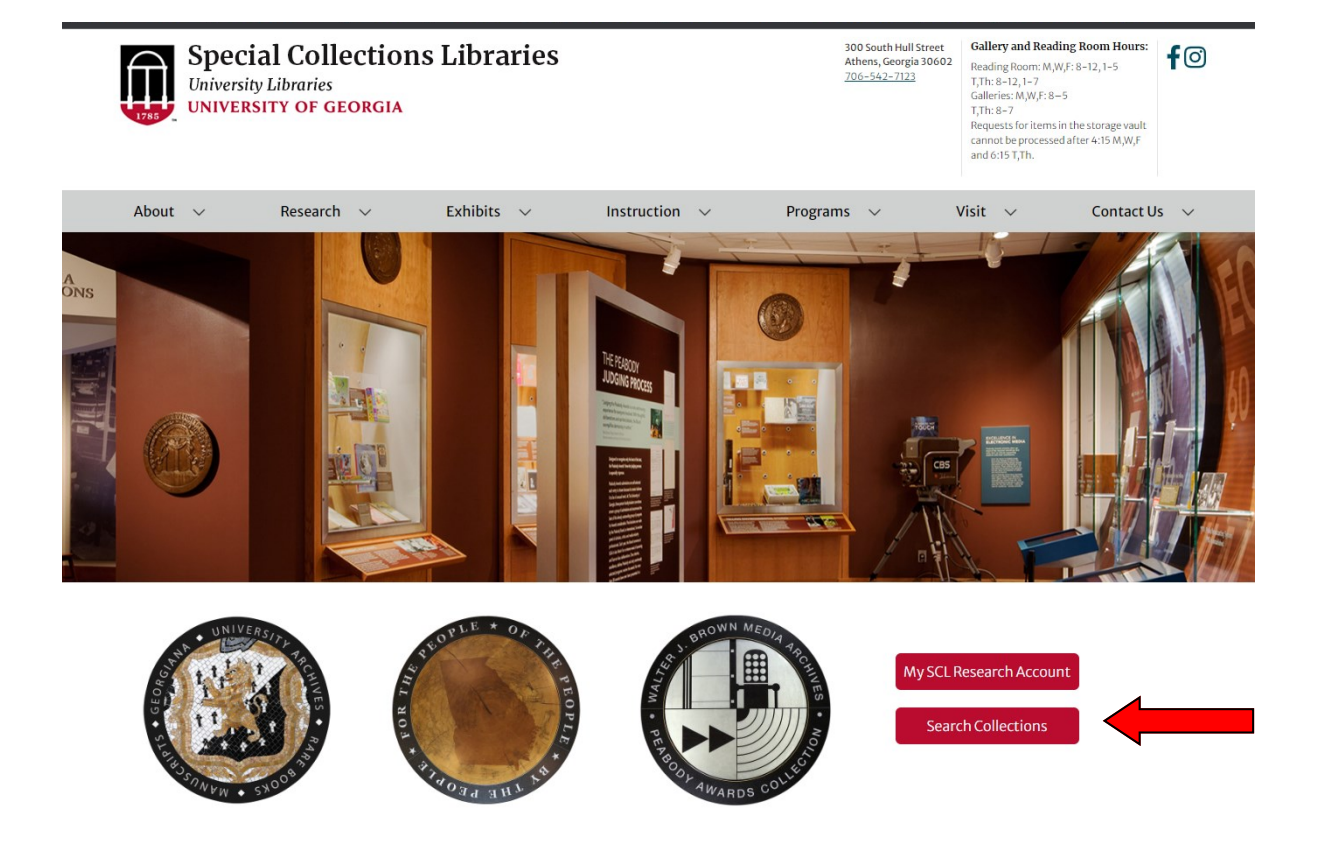

1) Begin searching directly from the **"Search Collections"** button, accessible from the Special Collections website. <u>libs.uga.edu/scl</u>

| A   Libraries                                             | <u> </u>                                                                                                    | SCL Research Account #    | Site Search                                                           | Enter search terms                                                                                                    |  |  |  |
|-----------------------------------------------------------|----------------------------------------------------------------------------------------------------|---------------------------|-----------------------------------------------------------------------|----------------------------------------------------------------------------------------------------|--|--|--|
| Special Colle<br>University Libraries<br>UNIVERSITY OF GI | ections Libraries<br>:orgia                                                                                                    |                           | 300 South Hull Street<br>Athens, Georgia 30602<br><u>706–542–7123</u> | Gallery and Reading Room Hours:<br>Reading Room: M,W,F: 8–12,1–5<br>T,Th: 8–12,1–7<br>Galleries: M,W,F: 8–5<br>T,Th: 8–7<br>Requests for items in the storage vault<br>cannot be processed after 4:15 M,W,F<br>and 6:15 T,Th. |  |  |  |
| About $\checkmark$ Research                               | $\checkmark$ Exhibits $\checkmark$                                                                                                    | Instruction $\checkmark$  | Programs 🗸                                                            | Visit 🗸 Contact L                                                                                                    |  |  |  |
| Research                                                  | Searching Ou                                                                                                    | r Collection              | ns                                                                    |                                                                                                    |  |  |  |
| Overview                                                  | The UGA Special Collections                                                                                                    | Libraries house over 5,00 | 00 archival and manuscript c                                          | ollections, 200,000 moving                                                                                                    |  |  |  |
| Searching Our Collections                                 | collections housed in the Hargrett Library, Russell Library, and Brown Media Archive.                                                                                       |                           |                                                                       |                                                                                                    |  |  |  |
| Reference Request Form                                    |                                                                                                    |                           |                                                                       |                                                                                                    |  |  |  |
| Reproductions & Copies                                    | Archival and Manuscript Collections Finding Aids<br>Includes collections from the Hargrett and Russell Libraries, University Archives, and the Historic Textile and Clothin |                           |                                                                       |                                                                                                    |  |  |  |
| Research Guides                                           | collection.                                                                                                    |                           |                                                                       |                                                                                                    |  |  |  |
|                                                           | athens                                                                                                    | Search                    |                                                                       |                                                                                                    |  |  |  |

2) Enter a keyword search into the first search box under "Archival and Manuscript Collections Finding Aids" and select the "Search" button. 3) When presented with your search results, click on the **Title** (highlighted in blue to open the finding aid).

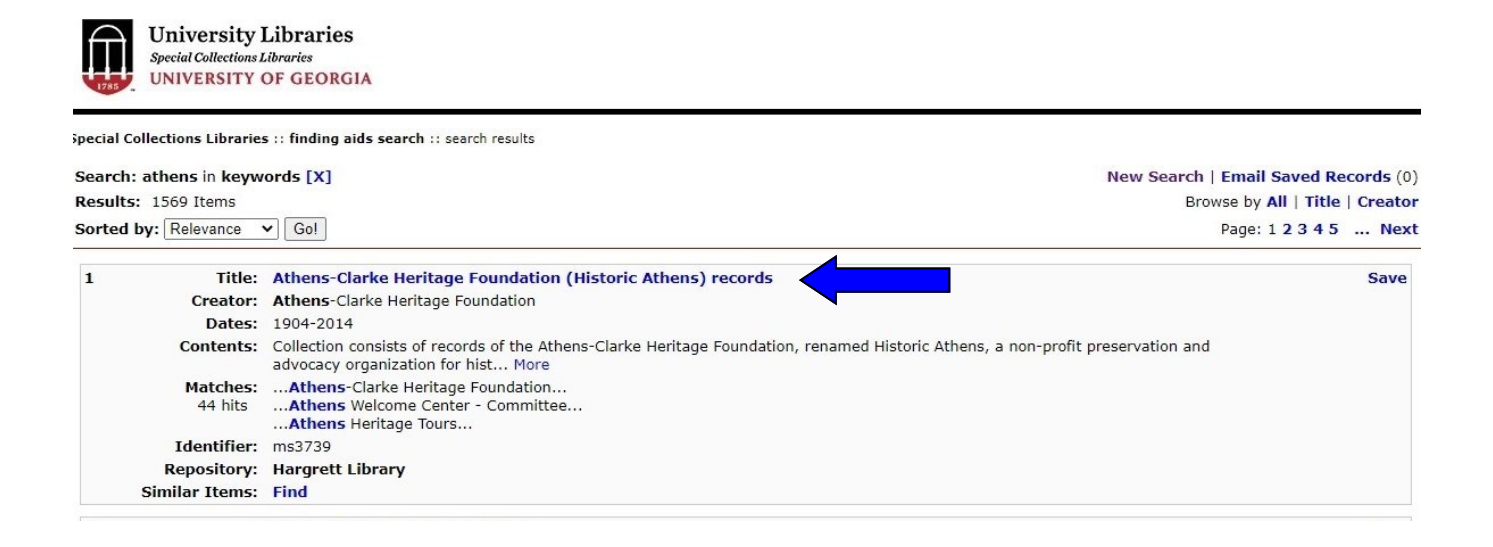

3) Click in the check boxes for any box you would like to request within the Series Descriptions and Folder Listing. Once you've made your selections, click Submit Request.

| Options                                 |               |        |                                                           |
|-----------------------------------------|---------------|--------|-----------------------------------------------------------|
| Print View                              |               |        |                                                           |
| Return to Search Results                | 1. Administr  | ative  |                                                           |
| Access Your Account                     |               |        |                                                           |
| Help                                    | box           | folder |                                                           |
|                                         | Request box   |        |                                                           |
| Search this Page                        | 1             | 1-2    | Athens-Clarke Heritage Foundation, 1967-1978              |
| Request Material         Submit Request | 1             | 3-4    | Athens-Clarke Heritage Foundation - Minutes, 1967-1988    |
|                                         | 1             | 5      | Housing and Urban Development - Correspondence, 1968-1969 |
|                                         | L             | 6      | Report of Examination, 1973-1977                          |
| Canaal Deguaat                          | 1             | 7      | ACHF - Board Meetings, 1990-2001                          |
| Cancel Request                          | 1             | 8-12   | ACHF - Annual Meetings, 1996 - 2006                       |
| Table of Contents                       | 1             | 13     | Arnocroft/ Economic Befenfits - Member Meeting, 1998-1999 |
|                                         | 1             | 14     | Fall 1999 - Member Meeting, 1999                          |
| Descriptive Summary                     | 1             | 15     | Georgia Trust - Annual Meeting, 2006                      |
| Collection Description                  | 1             | 16-17  | Board of Trustee Meetings, 1967-1984                      |
| Administrative Information              | box           | folder |                                                           |
| Related Materials and<br>Subjects       | □ Request box |        |                                                           |
| Series Descriptions and                 | 2             | 1-4    | Board of Trustee Meetings, 1985-2000                      |
| Folder Listing                          | 2             | 5      | Executive Board Meetings, 1999-2001                       |
| 1. Administrative                       |               |        |                                                           |

4) After you click on Submit Request, a confirmation box will appear. Please select Submit Request again in order to finalize the requesting process.

| Options<br>Print View<br>Return to Search Results                                                                                                    | 1. Administra                                                    | ative                                                                                       |                                                                                                    |
|----------------------------------------------------------------------------------------------------|------------------------------------------------------------------|---------------------------------------------------------------------------------------------|----------------------------------------------------------------------------------------------------|
| Access Your Account<br>Help<br>Search this Page<br>Request Material<br>Submit Request<br>Cancel Request<br>Table of Contents<br>Descriptive Summary<br>Collection Description<br>Administrative Information<br>Related Materials and<br>Subjects<br>Series Descriptions and<br>Folder Listing<br>1. Administrative<br>2. Oral History | box  Request box                                                 | folder<br>1-2<br>3-4<br>5<br>6<br>7<br>8-12<br>13<br>14<br>15<br>16-11<br>folde<br>1-4<br>5 | Athens-Clarke Heritage Foundation, 1967-1978 Athens-Clarke Heritage Foundation - Minutes, 1967-1988 Housing and Urban Development - Correspondence, 1968-1969 Confirm your viewing request Confirm your viewing request Confirm your your viewing request Confirm your your your your your your your your |
| scrapbooks<br>4. Artifacts and ephemera                                                                                                    | 2<br>2<br>box<br>a Request box<br>3<br>box<br>a Request box<br>4 | 8-9<br>10-14<br>folder<br>1-5<br>6-12<br>folder<br>1-10                                     | ACHF Board Manual, 1995-1999<br>Trustee Handbook, 1976-2003<br>Trustee Handbook, 2003-2007<br>Financial Reports, 1973-1997<br>Financial Reports, 1998-2004                                                                                                    |
|                                                                                                    |                                                                  |                                                                                             |                                                                                                    |

5) If you are not currently logged in, you will be asked to log in after submitting your request.

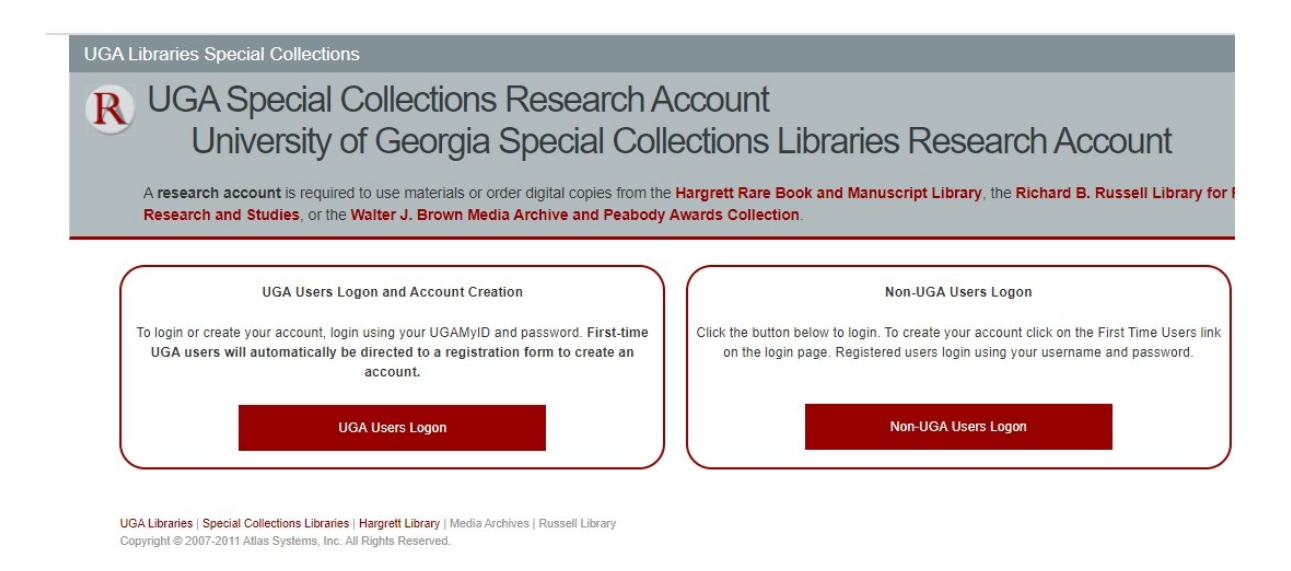

6) After logging in, you will then see your request added to your queue page.

| iversity of Georgia Libi                                                         | aries S        | pecial Co                | llections                                                              |             |         |                         |                                   |                          |
|----------------------------------------------------------------------------------|----------------|--------------------------|------------------------------------------------------------------------|-------------|---------|-------------------------|-----------------------------------|--------------------------|
| UGA Spectra                                                                      |                | Collec                   | tions Research A                                                       | CCOU        | Int     |                         |                                   | • Active • All           |
| Logoff mbowen<br>Main Menu                                                       | Pleas<br>dupli | se do not i<br>cate requ | efresh this page after requesting<br>est.                              | ı an item   | , as it | may creat               | te a                              | Subscribe to Alerts Feed |
| Find Resources                                                                   | Outs           | tanding Re               | equests                                                                |             |         |                         |                                   | NO Alerts                |
| <ul> <li>Hargrett Rare Book<br/>and Manuscript Library</li> </ul>                | TN             | Request<br>Type          | Title                                                                  | Author      | Box     | Location                | Status                            |                          |
| Russen Library for<br>Political Research and<br>Studies     Brown Media Archives | 77417          |                          | Athens-Clarke Heritage Foundation house<br>survey: 724 Cobb St.        |             | Box 3   | Hargrett<br>Manuscripts | Awaiting<br>Request<br>Processing |                          |
| and Peabody Awards<br>GILFind - UGA                                              | 77340          |                          | Joseph Emerson Brown Family papers: Diary –<br>Elizabeth Grisham Brown |             | Box 8   | Hargrett<br>Manuscripts | Material In<br>Use                |                          |
| How to Request     Material                                                      | 76375          |                          | 27th Infantry Regiment (the Wolfhounds)<br>collection: Joseph Marlett  |             | Box 8   | Hargrett<br>Manuscripts | Request<br>Finished               |                          |
| Request an Item<br>Brown Media Archives                                          | © 2014         | Atlas Systems            | , Inc. All Rights Reserved.                                            |             |         |                         |                                   |                          |
| Requests<br>All Requests                                                         | UGA L          | ibraries   Sp            | ecial Collections Libraries   Hargrett Librar                          | y   Media A | rchives | s   Russell Li          | brary                             |                          |